## **Connecting to Wi-Fi Using iPhone**

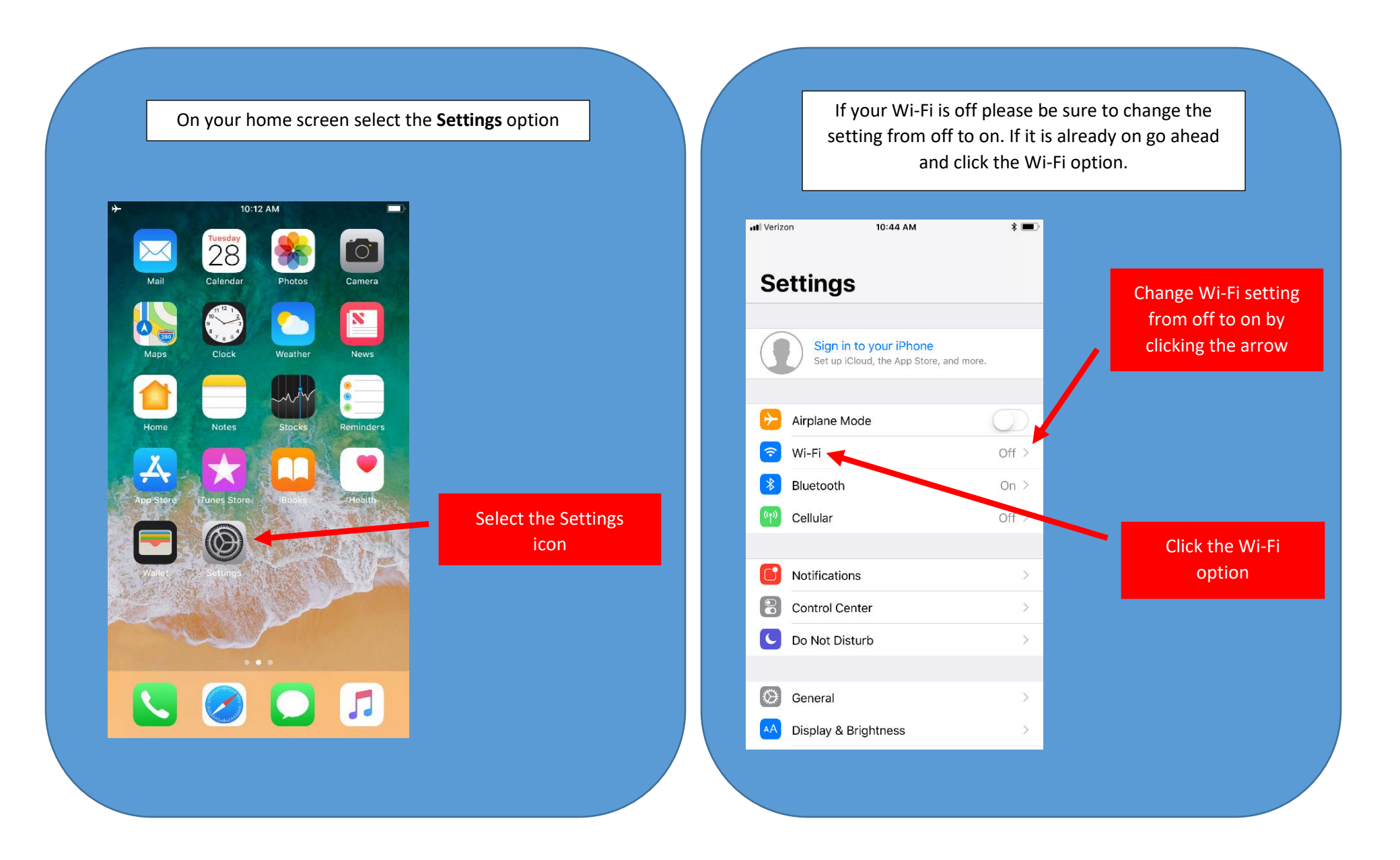

If you are currently connected to the NCC network you will need to unjoin this network. The quickest way to confirm if you are currently connected to this network is by verifying that there is a  $\checkmark$  to the left NCC.

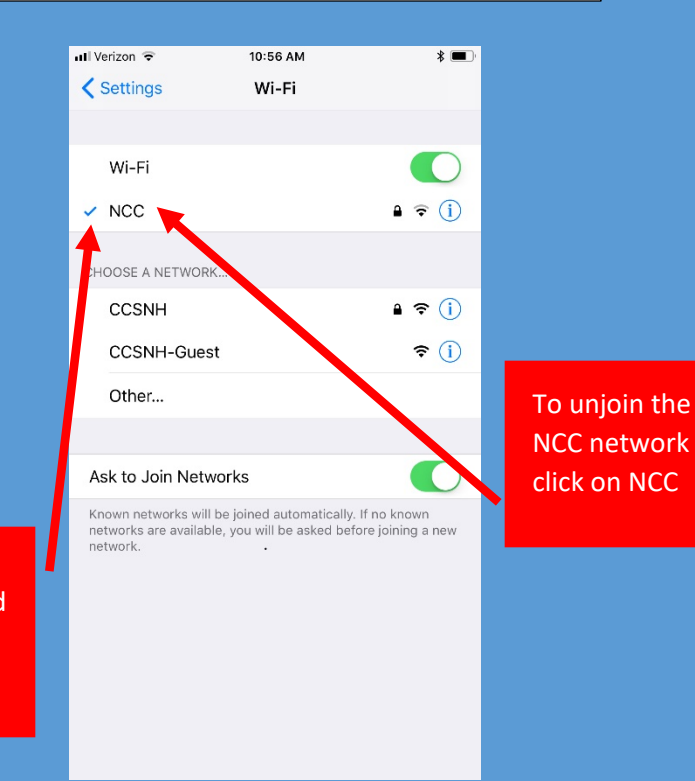

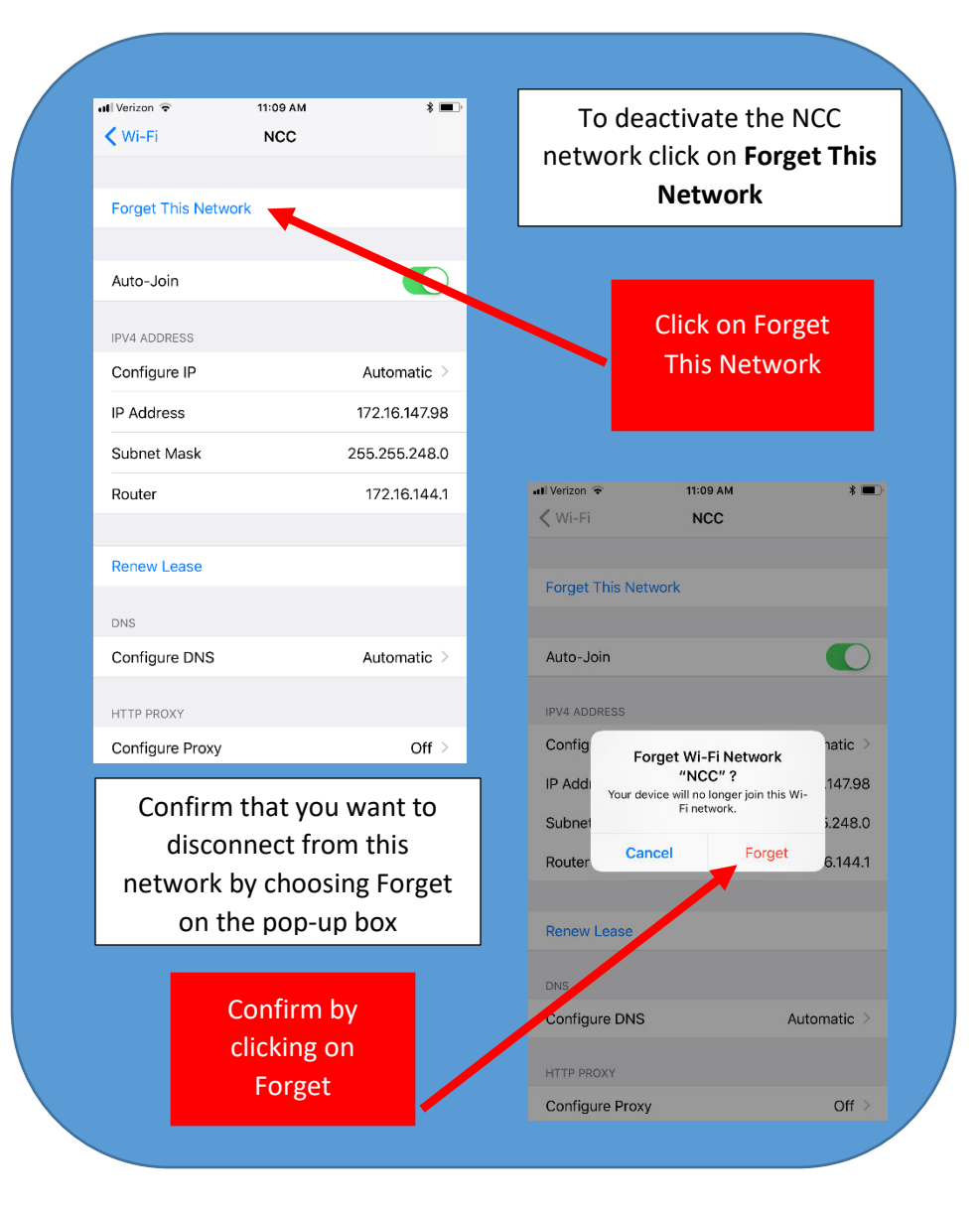

Verify if you are connected to the NCC network Your iPhone will automatically search for any available Wi-Fi networks in your area. This process may take a moment.

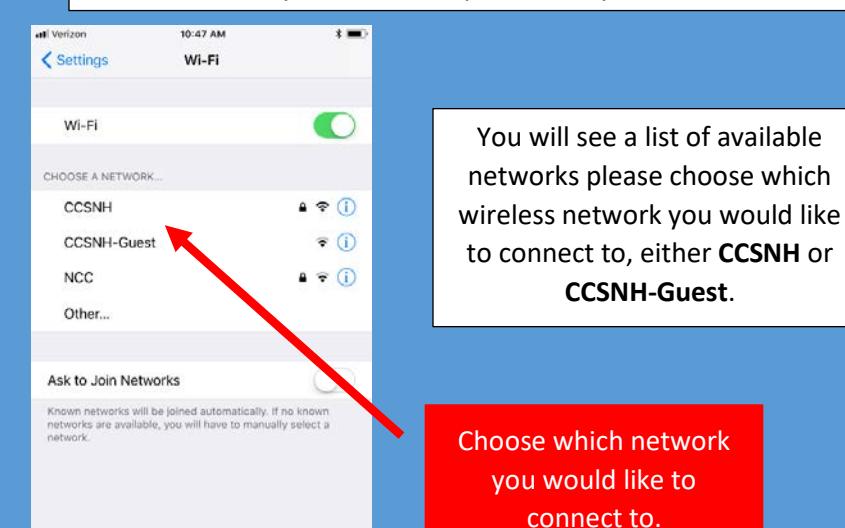

CCSNH will be used for any individual who has a valid CCSNH e-mail account while CCSNH-Guest will be used for anyone who is visiting the campus or has not yet been assigned an e-mail address.

> Although NCC is still visible it will no longer be an active network

Once you have chosen the correct network, you will be prompted to enter your username and password.

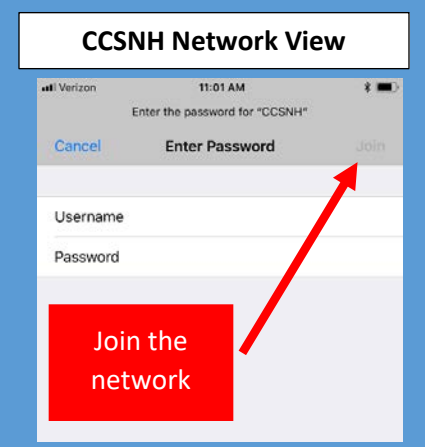

If you are choosing the **CCSNH-Guest** option you will be prompted to provide your full name and a current e-mail address. Be sure to read and accept the terms of use before selecting register.

Read and accept the terms of use

If logging into the **CCSNH Network** your username and password will be the same as your username and password for your CCSNH e-mail. After completing the required fields press **Join** in the top right hand corner of your screen.

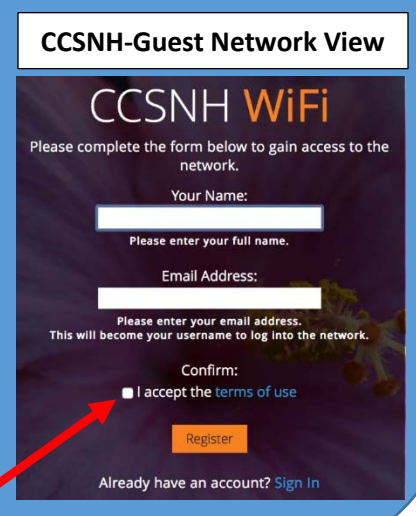